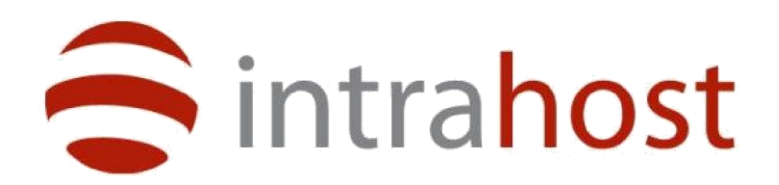

**HOSTED EXCHANGE 2010** 

**QUICK SETUP GUIDE** 

# **OUTLOOK WEB ACCESS AND OUTLOOK ANYWHERE**

## **Outlook Web Access**

Exchange mailbox users can access their email from anywhere using the Outlook Web Access (OWA) facility. This may be accessed using any web browser from the following URL:

owa.messageexchange.com

## **Outlook Anywhere Configuration Guide**

#### Introduction

Outlook Anywhere (OA) will allow you to create a direct link to the Hosted Exchange Server without the need to use a VPN (Virtual Private Network) tunnel.

### **Supported Operating System and Outlook Versions**

Today we will be setting up Outlook for use with the Hosted Exchange Server. Supported Versions are Outlook 2007 Sp2 and Outlook 2010. **Unfortunately Outlook 2003 is not compatible with Exchange 2010.** 

We can provide Outlook 2010 licence and software for a small monthly fee.

# Before setting up Outlook Anywhere ensure that Windows and the Outlook installation is fully updated to the latest releases.

Outlook 2007 Service Pack 2 can be downloaded from:

http://www.microsoft.com/downloads/en/details.aspx?FamilyID=b444bf18-79ea-46c6-8a81-9db49b4ab6e5

# **SETTING UP OUTLOOK ANYWHERE**

This article is focused on IT staff with knowledge of Operating Systems and the Messaging Application Program Interface (MAPI) Screenshots are from Vista and Windows 7 and applies to Windows XP SP3 as well.

1. Go into the control panel and start the Mail applet. Vista requires that you open the following Icon (A) first then (B):

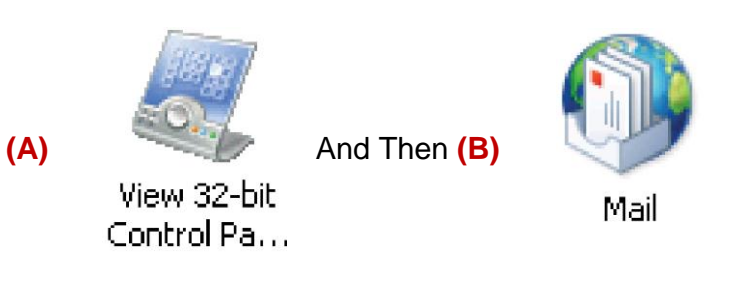

2. Click "Add" a profile

| 👶 Mail                                                    | ×                  |              |
|-----------------------------------------------------------|--------------------|--------------|
| General                                                   |                    |              |
| The following profiles are set up on this computer:       |                    |              |
|                                                           | 💐 New Profile      | ×            |
| Add Remove Properties Copy                                | Create New Profile | OK<br>Cancel |
| When starting Microsoft Office Outlook, use this profile: | Profile Name:      |              |
| Prompt for a profile to be used                           | I                  |              |
| O Always use this profile                                 |                    |              |
| ▼.                                                        |                    |              |
|                                                           | _                  |              |
| OK Cancel Apply                                           |                    |              |

Give it a useful name in the "Profile Name" Field then "OK".

## 3. Click on "Manually configure settings". Then "Next".

| Add New E-mail Acc   | punt                                                            |    |
|----------------------|-----------------------------------------------------------------|----|
| Auto Account Setup   |                                                                 | 炎  |
|                      |                                                                 |    |
| Your Name:           | Example: Barbara Sankovic                                       |    |
| E-mail Address:      |                                                                 |    |
| Docemord:            | Example: barbara@contoso.com                                    |    |
| Retype Password:     |                                                                 |    |
|                      | Type the password your Internet service provider has given you, |    |
|                      |                                                                 |    |
|                      |                                                                 |    |
| Manually configure s | erver settings or additional server types                       |    |
|                      |                                                                 |    |
|                      | < Back Next > Cano                                              | el |
|                      |                                                                 |    |
| Add New E-mail Acco  | bunt                                                            |    |

| Choose E-mail Service                                                                                                    | ×     |
|----------------------------------------------------------------------------------------------------|-------|
| <ul> <li>Internet E-mail         Connect to your POP, IMAP, or HTTP server to send and receive e-mail messages.</li> <li>Microsoft Exchange         Connect to Microsoft Exchange for access to your e-mail, calendar, contacts, faxes and voice mail         Other         Connect to a server type shown below.         Outlook Mobile Service (Text Messaging)         </li> </ul> |       |
| < Back Next > C                                                                                                    | ancel |

Select "Microsoft Exchange" and then "Next".

4. Fill in the relevant fields, in the User name enter the full email address, and do **NOT** at this stage "Check Names".

| Add New E-mail Account                                   |                                                     |               |
|----------------------------------------------------------|-----------------------------------------------------|---------------|
| Microsoft Exchange Setting<br>You can enter the required | JS<br>information to connect to Microsoft Exchange. | 茶             |
| Type the name of your Microsoft<br>administrator.        | Exchange server. For information, see your system   |               |
| Microsoft Exchange server:                               | Cas.MessageExchange.com                             | -             |
|                                                          | ✓ Use Cached Exchange Mode                          |               |
|                                                          |                                                     |               |
|                                                          |                                                     | More Settings |
|                                                          | < Back                                              | Next > Cancel |

#### Click on "More Settings"

5. We will now configure the connector to the server. Choose Exchange Server and "Next".

You may get the following. Click "OK"

| 💐 Micros | oft Office Outlook                                                                                                    | × |
|----------|----------------------------------------------------------------------------------------------------|---|
|          | The action cannot be completed. The connection to Microsoft<br>Exchange is unavailable. Outlook must be online or connected to<br>complete this action. |   |
|          | ОК                                                                                                    |   |

## Then "Cancel"

| 🌡 Microsoft Exchange                                              | X |
|-------------------------------------------------------------------|---|
| General                                                           |   |
| Microsoft Exchange server:                                        |   |
| Cas.MessageExchange.com                                           |   |
| Mailbox:                                                          |   |
| rick Check Name                                                   |   |
| Once the names have been checked and are underlined,<br>click OK. |   |
| OK Cancel Apply                                                   |   |

6. The Following screen will appear, click on the "Connection" tab.

| 🅼 Microsoft Exchange                                                              | × |
|-----------------------------------------------------------------------------------|---|
| General Advanced Security Connection Remote Mail                                  |   |
| Connection                                                                        |   |
| Use these settings when connecting to Microsoft<br>Exchange when working offline: |   |
| Connect using my Local Area Network (LAN)                                         |   |
| C Connect using my phone line                                                     |   |
| $\mathbb C$ Connect using Internet Explorer's or a 3rd party dialer               |   |
| Modem                                                                             |   |
| Use the following Dial-Up Networking connection:                                  |   |
| ▼                                                                                 |   |
| Properties Add                                                                    |   |
| Outlook Anywhere                                                                  |   |
| Connect to Microsoft Exchange using HTTP                                          |   |
| Exchange Proxy Settings                                                           |   |
|                                                                                   |   |
|                                                                                   | _ |
| OK Cancel Apply                                                                   |   |

Tick "Outlook Anywhere" and press the "Exchange Proxy Settings"

7. On the "Proxy Settings" page, fill in the fields as below. Ensure that the Proxy authentication is set to "Basic" and there is a tick in all boxes.

| 🎄 Microsoft Exchange Proxy Settings 🛛 🛛 🗙                                                                                                    |  |  |  |
|----------------------------------------------------------------------------------------------------|--|--|--|
| Microsoft Office Outlook can communicate with Microsoft Exchange over the Internet by<br>nesting Remote Procedure Calls (RPC) within HTTP packets. Select the protocol and the<br>identity verification method that you want to use. If you don't know which options to<br>select, contact your Exchange Administrator. |  |  |  |
| Connection settings                                                                                                    |  |  |  |
| Use this URL to connect to my proxy server for Exchange:                                                                                                    |  |  |  |
| https:// Cas.MessageExchange.com                                                                                                    |  |  |  |
| Connect using SSL only                                                                                                    |  |  |  |
| Only connect to proxy servers that have this principal name in their certificate:                                                                                                    |  |  |  |
| msstd:Cas.MessageExchange.com                                                                                                    |  |  |  |
| ☑ On fast networks, connect using HTTP first, then connect using TCP/IP                                                                                                    |  |  |  |
| ✓ On slow networks, connect using HTTP first, then connect using TCP/IP                                                                                                    |  |  |  |
| Proxy authentication settings                                                                                                    |  |  |  |
| Use this authentication when connecting to my proxy server for Exchange:                                                                                                    |  |  |  |
| Basic Authentication                                                                                                    |  |  |  |
| OK Cancel                                                                                                    |  |  |  |

N.B. If you are using Windows XP, please do not tick **"only connect to proxy servers that have this principal name in their certificate".** 

Press OK twice until you are back on the "Exchange Settings" page.

| is Add New E-mail Account                                                   |                                                              | ×             |
|-----------------------------------------------------------------------------|--------------------------------------------------------------|---------------|
| Microsoft Exchange Setting<br>You can enter the required                    | <b>gs</b><br>I information to connect to Microsoft Exchange. | ×             |
| Type the name of your Microsofi<br>administrator.                           | t Exchange server. For information, see your system          |               |
| Microsoft Exchange server:                                                  | Cas.MessageExchange.com                                      |               |
|                                                                             | ✓ Use Cached Exchange Mode                                   |               |
| Type the name of the mailbox se<br>is usually your user name.<br>User Name: | et up for you by your administrator. The mailbox name        | Check Name    |
|                                                                             |                                                              |               |
|                                                                             |                                                              |               |
|                                                                             |                                                              |               |
|                                                                             |                                                              |               |
|                                                                             |                                                              |               |
|                                                                             |                                                              | More Settings |
|                                                                             | < Back                                                       | Next > Cancel |
|                                                                             |                                                              |               |

Click "Check Name" if you have configured the Connection Settings correctly, you will be prompted for a user name and password.

|    | 💐 Connect to Cas.MessageExchange.com  | ? ×   |
|----|---------------------------------------|-------|
| 8. |                                       |       |
|    | Connecting to Cas.MessageExchange.com |       |
|    | User name: 🙍 frank@testcar.com        | •     |
|    | Password:                             |       |
|    |                                       |       |
|    | ОК Са                                 | ancel |

Put in your full Email address and the agreed password. Click on the "ok" button

A line should appear under the Exchange Server and the user name (as below) :-

| 9. | Microsoft Exchange server:                             | Cas.MessageExchange.com                              |            |
|----|--------------------------------------------------------|------------------------------------------------------|------------|
|    |                                                        | ✓ Use Cached Exchange Mode                           |            |
|    | e the name of the mailbox se<br>sually your user name. | t up for you by your administrator. The mailbox name |            |
|    | User Name:                                             | Frank                                                | Check Name |
|    |                                                        |                                                      |            |

This confirms successful connections, settings and authentication.

# **HOSTED EXCHANGE 2010 FOR PREMIUM PLUS USERS**

#### **OUTLOOK LICENCES**

Premium Plus mailboxes offer additional Microsoft Outlook 2010/2007 client download and license keys. To obtain a license key the mailbox user must log in to the control panel:-

https://manage.messageexchange.com : with their email address and password.

Once connected, mailbox users must agree to the Microsoft Software License Agreement and after doing so will be provided with a link to download the software and the relevant license keys (located under the Dashboard

# **END-USERS**

#### **CLIENT DASHBOARD**

Using the URL: <u>https://manage.messageexchange.com</u> end-users are able to sign-into the Message Exchange portal to access the following details:

#### **DESKTOP SETTINGS**

Confirmation of the exchange server they are attached to, along with their username and password.

Any aliases they have on their main address.

Individual public folder permissions and they root folder name.

The end-users are able to change their password here, update their address book entry and also add in additional aliases.